## I – Clicar em "Entidades" – "Doação de Cupons com CPF (automática)"

| Governo do Es<br>Secreta           | <sup>tado de São Paulo</sup><br>ria da Fazend | a        | Ć                              |            |                |            |                     |
|------------------------------------|-----------------------------------------------|----------|--------------------------------|------------|----------------|------------|---------------------|
| Consulta                           | de Documentos F                               | iscais   |                                |            |                | No         | ota Fiscal Paulista |
| Início                             | Consultar                                     | Sorteios | Entidades                      | Reclamação | Conta Corrente | Configurar | Caixa Postal        |
| Encerrar                           |                                               |          | Doação de Cupons sem CPF       |            |                |            |                     |
| CPF:<br>Usuário:<br>Saldo Disponív | el Para Saque:                                |          | Doação de Cupo<br>(automática) | ns com CPF |                |            |                     |

II – Selecionar o período: Anual, Semestral ou Trimestral

| Período 🗾         | Anual 🔻                         |
|-------------------|---------------------------------|
| CNPJ Entidade(*): | Selecione uma Entidade abaixo 🕜 |
| Razão Social:     |                                 |
| Endereço:         |                                 |

III – Selecionar a entidade para a qual você deseja doar todos os seus cupons com CPF:

| Pesquisar Entidade<br>O Por CNPJ O Por Município/Razão | o Social/Área de Atuação 🛛 Favoritas |
|--------------------------------------------------------|--------------------------------------|
| Área de Atuação:<br>Município:                         | ** <b>v</b>                          |
| Razão Social:                                          | CAACCH                               |
|                                                        | Pesquisar 🕜                          |

## IV – Clicar em "Confirmar Doação Automática"

| Pesquisar Entidade                                                  |                                               |  |  |
|---------------------------------------------------------------------|-----------------------------------------------|--|--|
| O Por CNPJ 💿 Por Município/Razão Social/Área de Atuação 💛 Favoritas |                                               |  |  |
| Área de Atuação:                                                    | **                                            |  |  |
| Município:                                                          | **                                            |  |  |
| Razão Social:                                                       | CAACCH – Centro de Atendimento ao Adolescente |  |  |
|                                                                     | Pesquisar 🕜                                   |  |  |
| Л                                                                   |                                               |  |  |
|                                                                     | Confirmar Doação Automática                   |  |  |